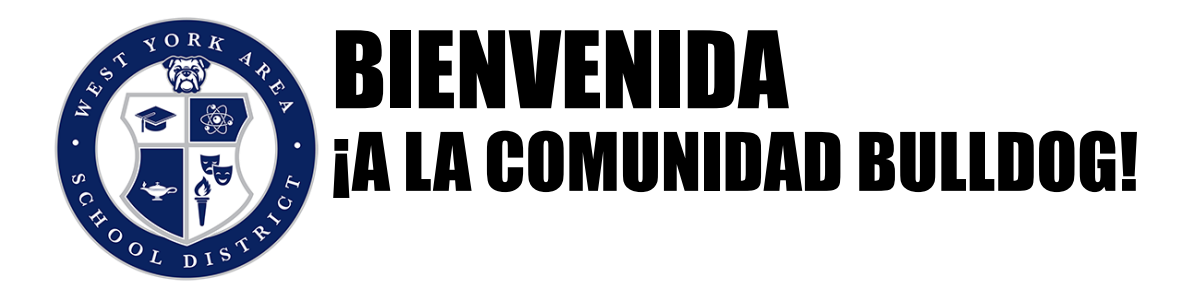

El Distrito Escolar del Área de West York lo alienta a ser parte de nuestro Portal Comunitario Sapphire K-12.

El portal permite a los padres y estudiantes tener acceso individual a la información de los estudiantes; en el nivel secundario, esto incluye calificaciones en vivo, boletas de calificaciones, expedientes académicos y más. Al usar el portal, los estudiantes podrán acceder a su perfil y los padres podrán acceder a la información de todos sus estudiantes desde una sola cuenta.

Para crear una cuenta, haga clic <u>AQUÍ</u> y siga estos pasos:

- En Inicio de sesión y contraseña olvidada, haga clic en: Crear una cuenta de portal web
- En la siguiente ventana, deberá ingresar una palabra clave. Ingrese **bulldogs** y haga clic en Continuar.
- A continuación, revise la Política de uso aceptable. Una vez que haya aceptado los términos de la política, se le pedirá que pase a la siguiente pantalla.
- En la siguiente pantalla, ingresará su nombre, dirección y correo electrónico. A continuación, creará un nombre de usuario y una contraseña personales. Recomendamos anotar esto, ya que lo necesitará para todos los inicios de sesión futuros.
- A continuación, ingresará información básica sobre su (s) hijo (s). Cuando se ingresa esta información, el sistema Sapphire K-12 lo vinculará con la información de la escuela de sus hijos.
- Una vez que se haya enviado su solicitud, es posible que la validación de su cuenta demore hasta una semana.

Una vez que su cuenta haya sido aprobada, recibirá un correo electrónico informándole que puede comenzar a usar el Portal de la comunidad.

Si en algún momento tiene dificultades para configurar su cuenta, envíe un correo electrónico a <u>sapphireportal@wyasd.org</u> o comuníquese con la oficina de la escuela de su hijo.

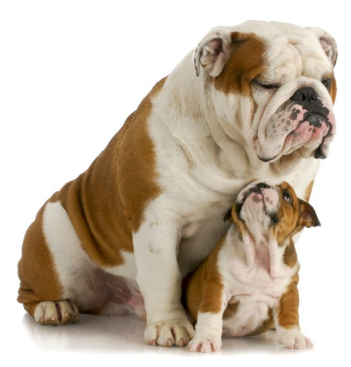